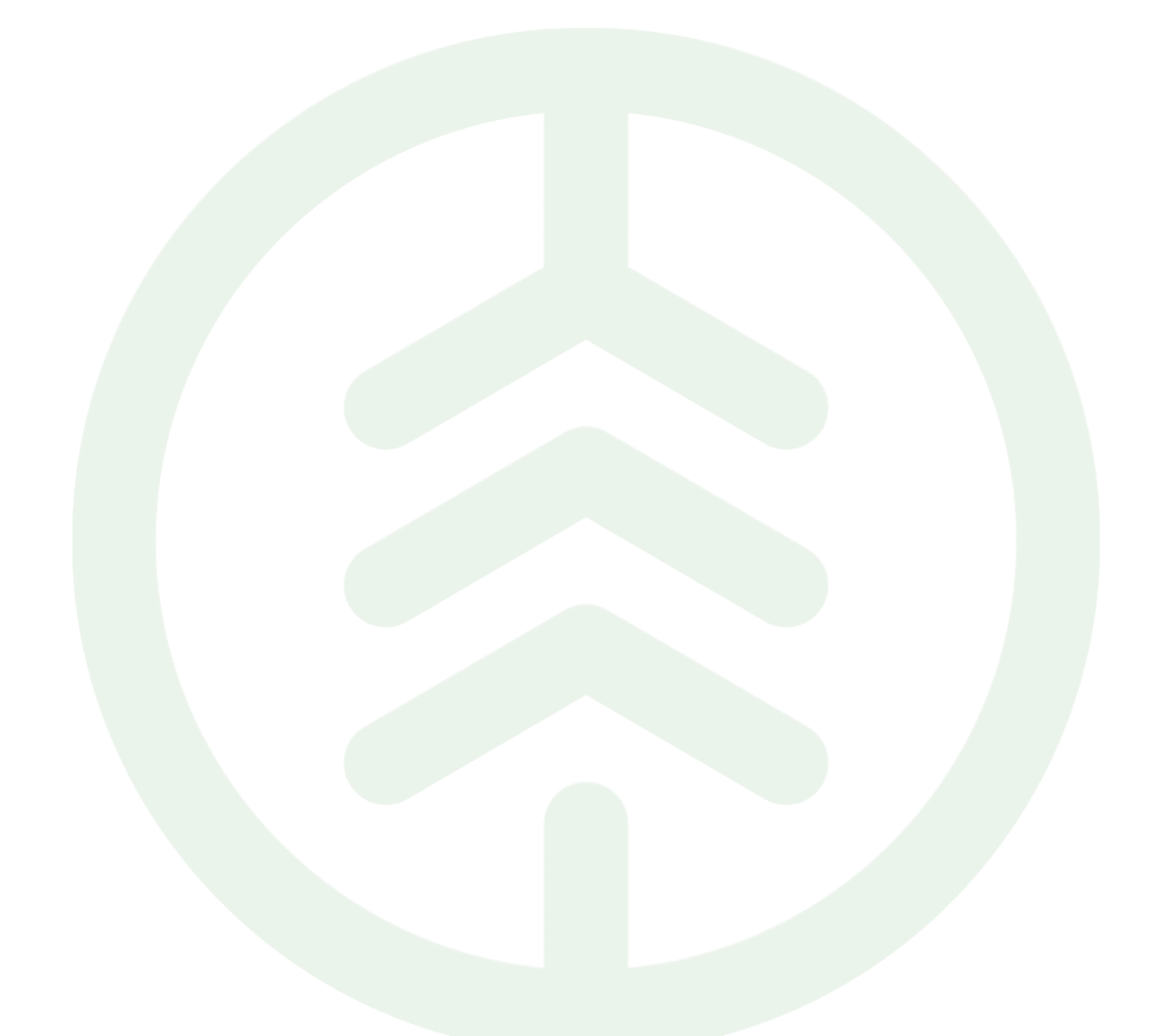

Versionsnummer 1.0

Senast uppdaterad: 2025-02-27

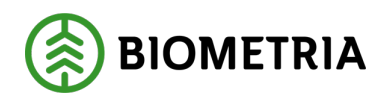

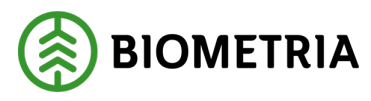

2025-02-27

### Revisionshistorik

Revisionshistoria för instruktion Logga in första gången i Mätplatsstödet (MPS) eller i Chaufförsklienten.

| Ändring                   | Datum                                       | Signatur                                        |
|---------------------------|---------------------------------------------|-------------------------------------------------|
| Första officiella version | 2025-02-27                                  | Intern IT                                       |
|                           |                                             |                                                 |
|                           |                                             |                                                 |
|                           |                                             |                                                 |
|                           |                                             |                                                 |
|                           | <b>Ändring</b><br>Första officiella version | ÄndringDatumFörsta officiella version2025-02-27 |

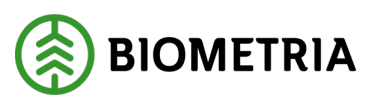

### Innehållsförteckning

| 1 | Loga | ga in första gången i Mätplatsstödet (MPS) eller i Chaufförsklienten | 3  |
|---|------|----------------------------------------------------------------------|----|
|   | 1.1  | Förutsättningar                                                      | 3  |
|   | 1.2  | Logga in                                                             | 4  |
|   | 1.3  | Vad ska du välja?                                                    | 5  |
| 2 | Ang  | e din e-postadress                                                   | 6  |
| 3 | Micr | osoftaktivering krävs                                                | 11 |
| 4 | Akti | vera tvåstegsverifiering (MFA)                                       | 20 |

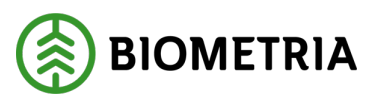

#### 1.1 Förutsättningar

Denna instruktion förutsätter att du har fått ett e-postmeddelande om att du fått VIOL 3 behörighet eller blivit inbjuden till Biometria till din befintlig e-postadress.

## Observera att kontot ska vara personligt och tvåstegsverifiering krävs för att använda VIOL 3 tjänsterna.

De kontotyper som Biometria stödjer är följande:

- Skol eller företags konto från Microsoft.
  - Office365, EntraID, AzureAD
- Personligt Microsoftkonto.
  - Outlook.com, hotmail.com och liknande.
  - Personligt Googlekonto
    - o Gmail.com
- En annan generell e-postadress.

Exempel på e-post när du fått behörighet i VIOL 3:

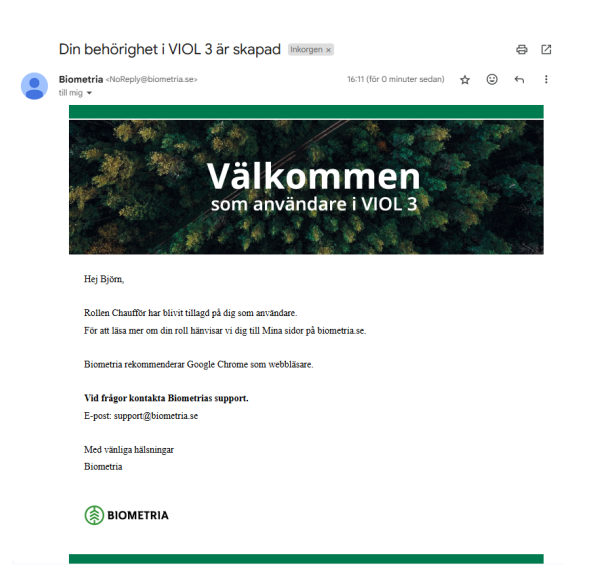

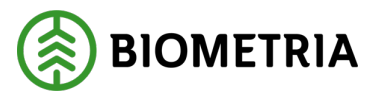

2025-02-27

Exempel på när du fått en inbjudan till Biometria:

| Välkommen till Biometria Inkorgen ×                                                                      |                     |        |    | ę | Ľ |
|----------------------------------------------------------------------------------------------------|---------------------|--------|----|---|---|
| NoReply «NoReply⊜biometria.se»<br>till mig ◄                                                             | tors 16 jan. 11:26  | ☆      | ٢  | ¢ | : |
| VÄLKOMMEN<br>TILL BIOMETRIA                                                                              |                     |        |    |   |   |
| Hej Björn Jonsson,                                                                                       |                     |        |    |   |   |
| Du är inbjuden att skapa ett Biometria-konto. För att acceptera inbjudan klicka p<br>Acceptera inbjudan. | à Acceptera inbjuda | n neda | 1. |   |   |
| För att läsa mer om Biometria-konto hänvisar vi dig till Skapa nytt Biometriakon                         | to på biometria.se. |        |    |   |   |
| Biometria rekommenderar Google Chrome som webbläsare.                                                    |                     |        |    |   |   |
| Vid frågor kontakta Biometrias support.<br>E-post: support@biometria.se                                  |                     |        |    |   |   |
| Med vänliga hälsningar<br>Biometria                                                                      |                     |        |    |   |   |
| BIOMETRIA                                                                                                |                     |        |    |   |   |

### 1.2 Logga in

- 1. Surfa till <u>https://mps.biometria.se</u>.
- 2. Klicka på Logga in.

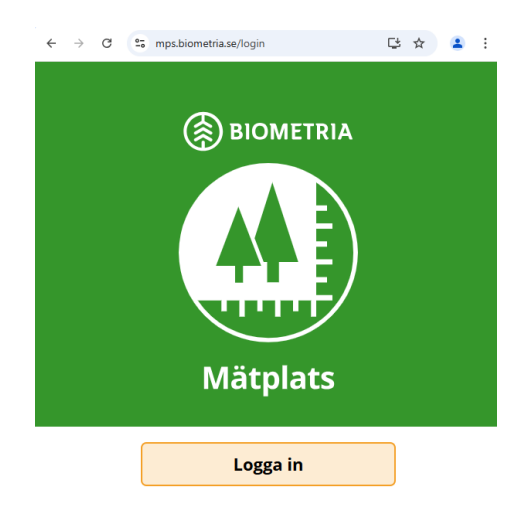

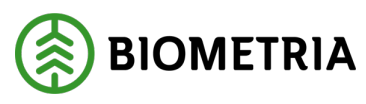

2025-02-27

### 1.3 Vad ska du välja?

Nu har du kommit till läget där du behöver välja det alternativ som passar dit konto och användningsfall.

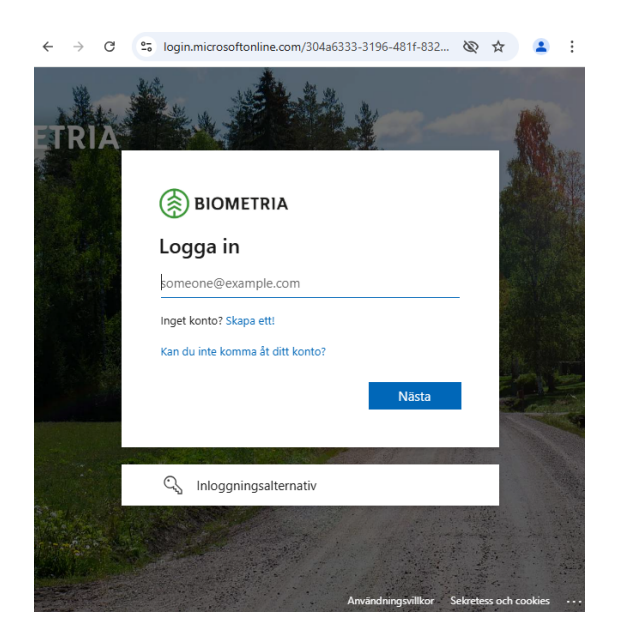

Jag har ett skol eller företags-konto från Microsoft, ska använda Mätplatsstödet (MPS) eller Chaufförsklienten.

• Ange din e-postadress.

Jag har ett privat Microsoft-konto, ska använda Mätplatsstödet (MPS) eller Chaufförsklienten.

• Ange din e-postadress.

Jag har ett personligt Google-konto, ska använda Mätplatsstödet (MPS) eller Chaufförsklienten men <u>inte</u> jobba med uppföljning.

• Ange din e-postadress.

Jag har ett personligt Google-konto, ska använda Mätplatsstödet (MPS) eller Chaufförsklienten och ska jobba med uppföljning.

• Microsoftaktivering krävs.

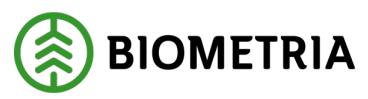

2025-02-27

Jag har en generell e-postadress, ska använda Mätplatsstödet (MPS) eller Chaufförsklienten.

• Microsoftaktivering krävs.

### 2 Ange din e-postadress

Innan du går vidare kontrollera att något av följande stämmer in på dig:

- Jag har ett skol eller företags-konto från Microsoft, ska använda Mätplatsstödet (MPS) eller Chaufförsklienten.
- Jag har ett privat Microsoft-konto, ska använda Mätplatsstödet (MPS) eller Chaufförsklienten.
- Jag har ett personligt Google-konto, ska använda Mätplatsstödet (MPS) eller Chaufförsklienten men <u>inte</u> jobba med uppföljning.
- 1. Ange din e-postadress och klicka på Nästa.

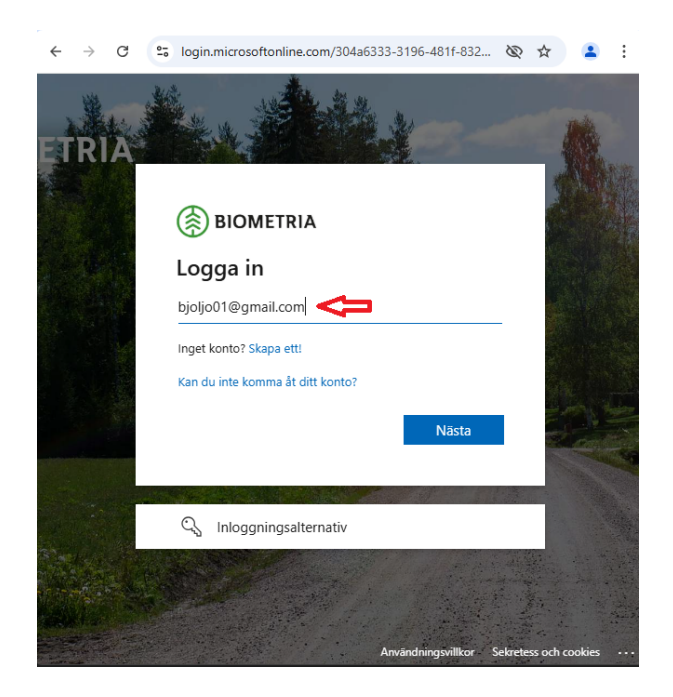

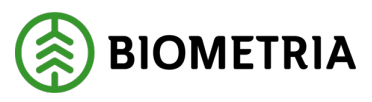

2025-02-27

2. Ange ditt lösenord

Är du inloggad med ditt konto i webbläsaren, hoppas detta steg över automatiskt. Beroende på kontotyp så kan inloggningen se olika ut. Du kan behöva tvåstegsverifiera dig.

A. Microsoftkonto. Ange ditt lösenord för ditt Microsoft-konto.

| Microsoft                       |          |
|---------------------------------|----------|
| ← bjoljo01@storaskogsbolaget.se |          |
| Ange lösenord                   |          |
|                                 |          |
| Jag har glömt mitt lösenord     |          |
|                                 | Logga in |

B. Google-konto. Ange e-post hos Google.

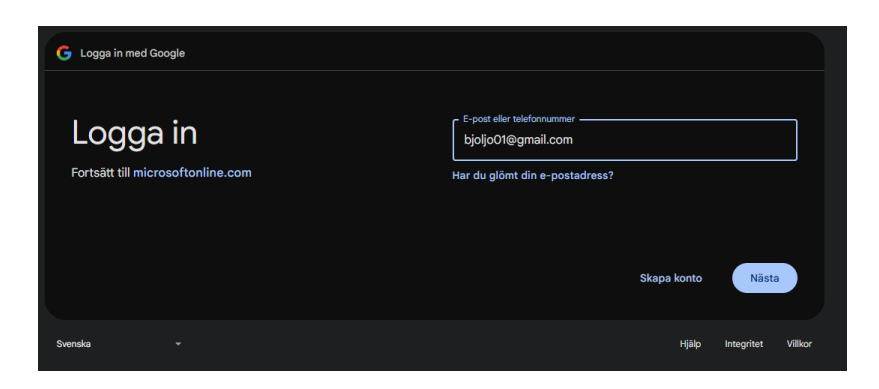

Ange ditt lösenord för ditt Google-konto.

| G Logga in med Google                         |                                |
|-----------------------------------------------|--------------------------------|
| Välkommen<br><sup>®</sup> bjöljöjtiggmail.com | Ange dit Kosnard               |
|                                               | Jøg har glömt lösenordet Nästa |
| Svenska +                                     | Hjälp Integritet Vilkor        |

#### Biometria

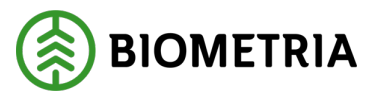

2025-02-27

| 3. | Acceptera | begärda | behörigheter. |
|----|-----------|---------|---------------|
|----|-----------|---------|---------------|

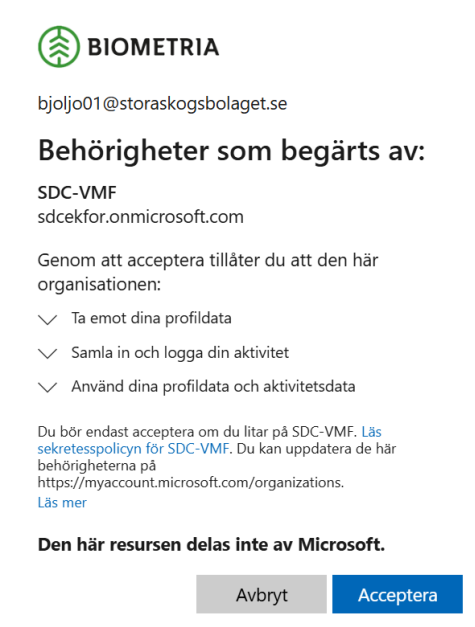

#### 4. Acceptera begärda behörigheter.

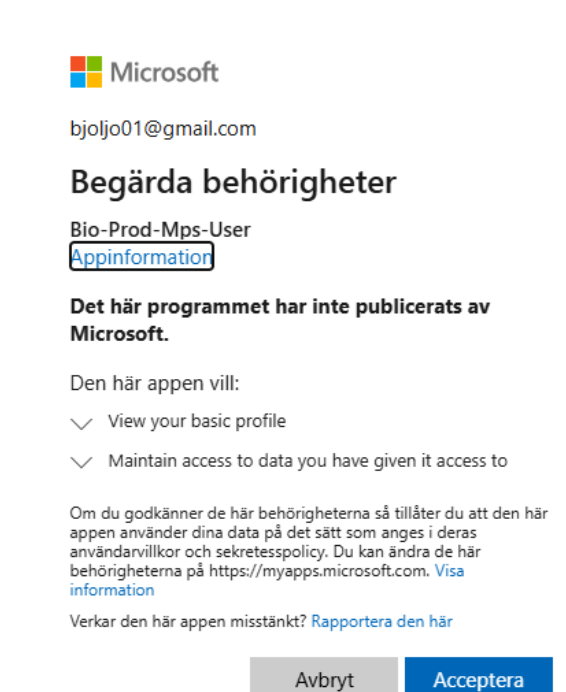

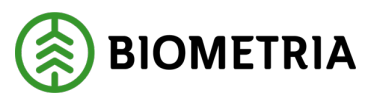

2025-02-27

5. Aktivera tvåstegsverifiering (MFA).

Tvåstegsverifiering är ett sätt att höja säkerheten för ditt konto och den information som du behandlar.

Har du ett Microsoftkonto som har tvåstegsverifiering aktiverat behöver man inte aktivera det ytterligare en gång hos Biometria. Du får då en uppmaning att identifiera dig med hjälp av din app på telefonen eller med ett engångslösenord som mejlas till din e-postadress.

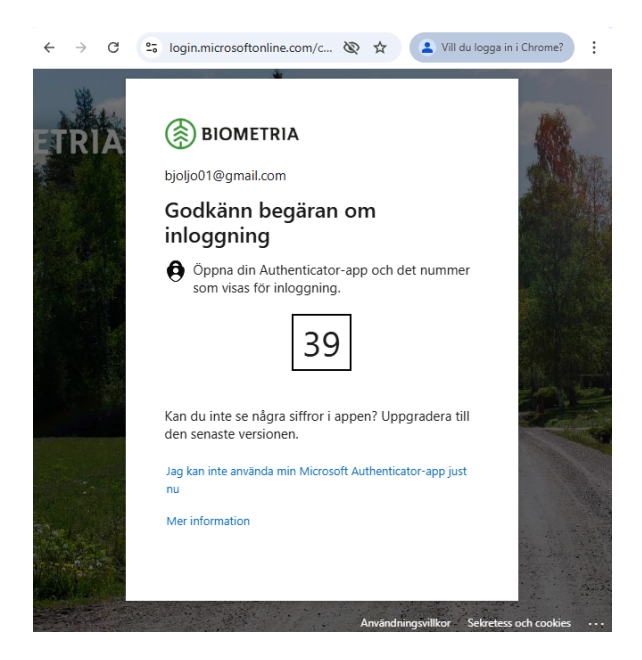

Har du inte tvåstegsverifiering aktiverat blir du första gången du loggar in uppmanad att göra det. Gå till steget **Aktivera tvåstegsverifiering**.

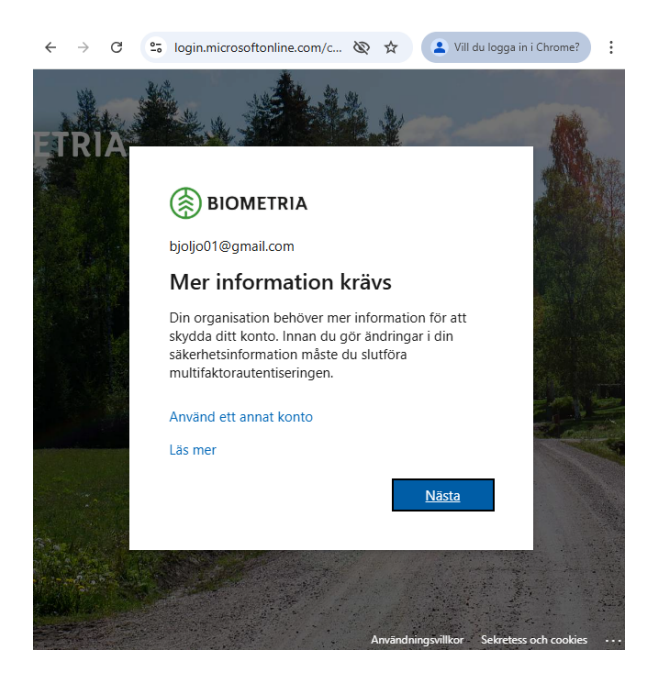

#### Biometria

Box 89 | 751 03 UPPSALA | 010-228 50 00 |info@biometria.se | www.biometria.se Copyright © 2023 Biometria ekonomisk förening. Med ensamrätt.

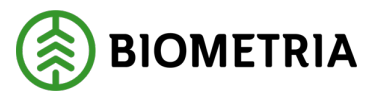

2025-02-27

6. Inloggad i Mätplatsstödet/Chaufförsklienten.

| ← | $\rightarrow$ | G       | 010   | mps.tau.biometria. | se/chauffor/mi | na-ekip | ¢ | ☆ | Vill du logga in i Chrome? | : |
|---|---------------|---------|-------|--------------------|----------------|---------|---|---|----------------------------|---|
|   |               |         |       |                    | Mina e         | kipage  |   |   |                            |   |
|   | Regis         | strera  | nytt  | ekipage            |                |         |   |   |                            |   |
|   | Lägg          | till e  | tt re | gistrerat ekipa    | ge             |         |   |   |                            |   |
|   | Ekipa         | ageko   | mbi   | nation             |                |         |   |   |                            |   |
|   |               |         |       |                    |                |         |   |   | *                          |   |
|   | Drag          | bil, re | g.nr  |                    |                |         |   |   |                            |   |
|   |               |         |       |                    |                |         |   |   |                            |   |
|   | Land          | skod    |       |                    |                |         |   |   |                            |   |
|   | Vä            | lj      |       |                    |                |         |   |   |                            | ľ |
|   | Krön          | ingsd   | atur  | n                  |                |         |   |   |                            |   |
|   |               |         |       |                    |                |         |   |   |                            |   |
|   | Krön          | t       |       |                    |                |         |   |   |                            |   |
|   |               |         |       | Ja                 |                |         |   |   | Nej                        |   |
|   | Мах           | /ikt    |       |                    |                |         |   |   |                            |   |

#### Nu är ditt konto redo för VIOL 3.

Om du får detta felmeddelande betyder det att du saknar behörighet eller att behörigheten inte är aktiverad ännu. Kontakta behörighetsansvarig på det företag du jobbar för.

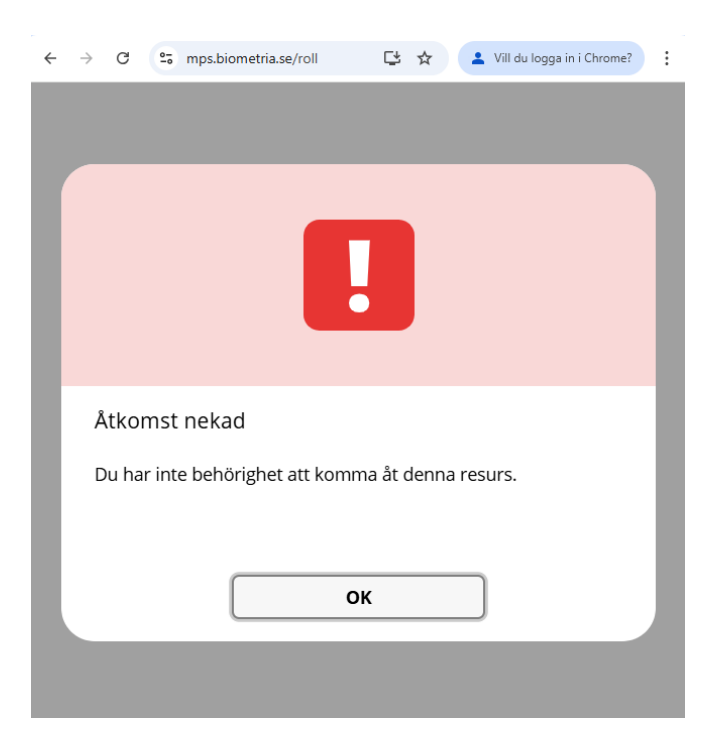

#### Biometria

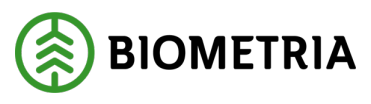

2025-02-27

### 3 Microsoftaktivering krävs

Innan du börjar kontrollera att något av följande stämmer in på dig:

- Jag har ett personligt Google-konto, ska använda Mätplatsstödet (MPS) eller Chaufförsklienten och ska jobba med uppföljning.
- Jag har en generell e-postadress, ska använda Mätplatsstödet (MPS) eller Chaufförsklienten.
- 1. Klicka på Skapa ett.

| BIOMETRI                | Α          |       |   |
|-------------------------|------------|-------|---|
| Logga in                |            |       |   |
| someone@example.c       | com        |       |   |
| Inget konto? Skapa ett! |            |       |   |
| Kan du inte komma åt di | itt konto? |       |   |
|                         | Bakåt      | Nästa |   |
|                         |            |       |   |
|                         |            |       | 1 |
| ် Inloggningsalte       | ernativ    |       |   |

2. Klicka på Registrera dig med Microsoft.

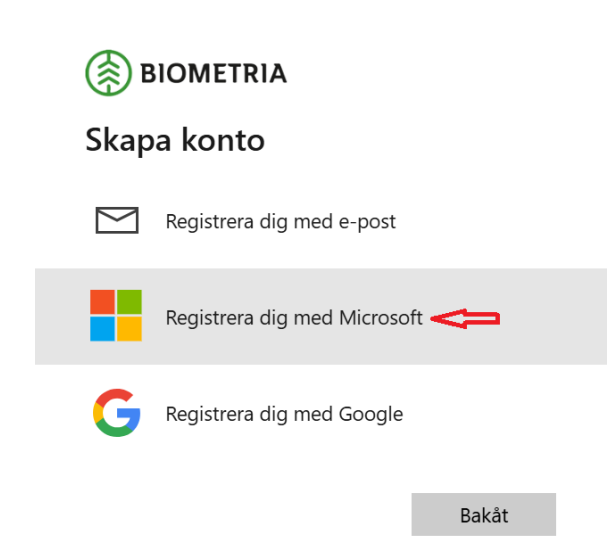

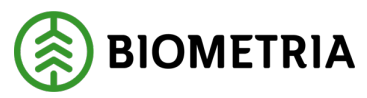

2025-02-27

3. Klicka på Skapa ett.

| Microsoft                         |       |
|-----------------------------------|-------|
| Logga in                          |       |
| E-post, telefonnummer eller Skype |       |
| Inget konto? Skapa ett!           |       |
|                                   |       |
|                                   |       |
|                                   | Nästa |
|                                   | Nästa |
|                                   | Nästa |
| ○ Inloggningsalternativ           | Nästa |

4. Ange din e-postadress.

Kan vara en Google-adress eller en generell adress.

Har du ingen e-postadress kan du skapa en ny genom att klicka på **Skaffa en ny e-postadress**.

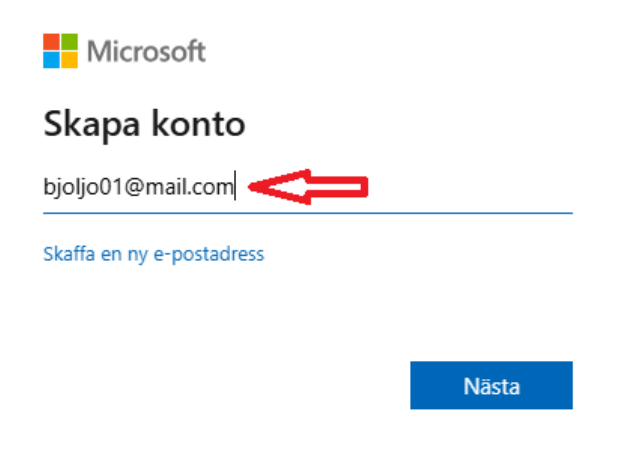

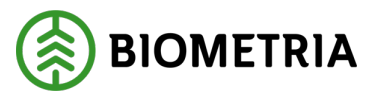

2025-02-27

5. Ange ett nytt lösenord för det Microsoftaktiverade kontot.

Detta lösenord ändrar inte det lösenord som du normalt använder för din epost.

Detta lösenord ska användas när du använder tjänster inom VIOL 3.

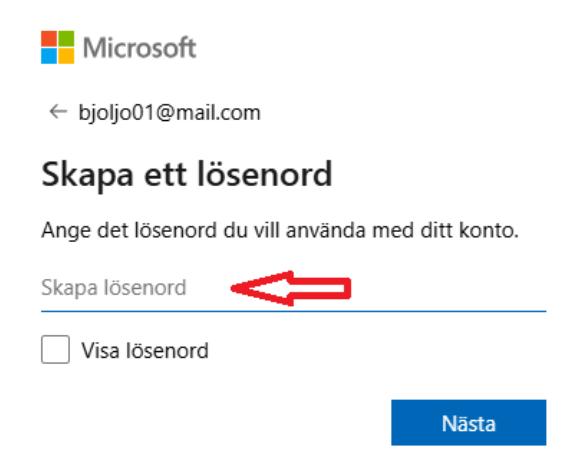

6. Ange för- och efternamn.

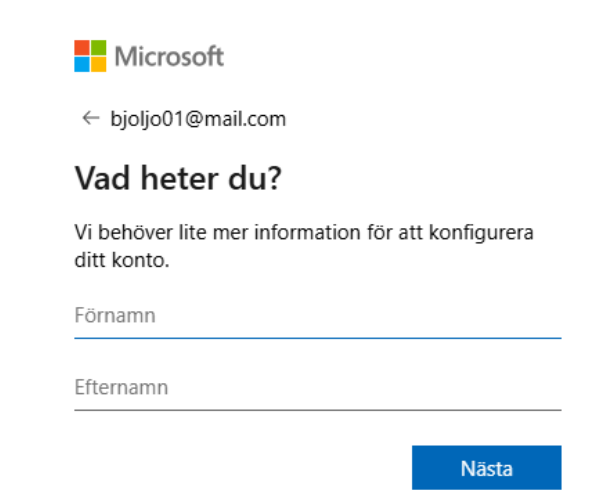

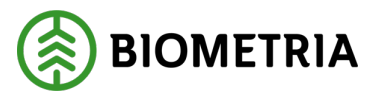

#### 7. Ange födelsedatum. Klicka på Nästa.

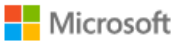

← bjoljo01@mail.com

#### Vilket är ditt födelsedatum?

Om ett barn använder den här enheten väljer du deras födelsedatum för att skapa ett barnkonto.

| Månad                                                                 | ~                                                                   | Dag                                                                                                   | ~                                                                                                    |
|-----------------------------------------------------------------------|---------------------------------------------------------------------|----------------------------------------------------------------------------------------------------|----------------------------------------------------------------------------------------------------|
| Månad                                                                 | ~                                                                   | Dag                                                                                                   | ~                                                                                                    |
|                                                                       |                                                                     |                                                                                                    |                                                                                                    |
| n du tillämpa k<br>sgränser för d<br>kan hantera de<br>äs mer på http | kontrollf<br>len här e<br>e här ins<br>ps://aka.                    | unktioner för<br>enheten av se<br>ställningarna i<br>ms/family-sa                                     | föräldra<br>kretess-<br>med<br>fety-app                                                                                                    |
|                                                                       | n du tillämpa l<br>sgränser för d<br>kan hantera d<br>äs mer på htt | n du tillämpa kontrollf<br>sgränser för den här e<br>kan hantera de här ins<br>äs mer på https://aka. | n du tillämpa kontrollfunktioner för<br>sgränser för den här enheten av se<br>kan hantera de här inställningarna<br>äs mer på https://aka.ms/family-sa |

8. Ange den kod som mejlats till din vanliga e-postadress.

Nu ska du fått ett mejl liknande detta:

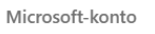

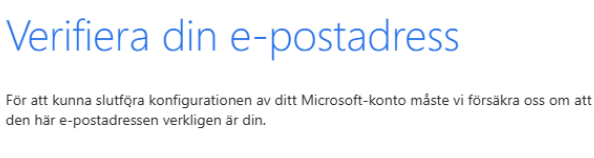

Verifiera din e-postadress genom att välja den här säkerhetskoden: 887140

Om du inte begärde den här koden kan du ignorera det här e-postmeddelandet. Det är möjligt att en annan användare skrev din e-postadress av misstag.

Tack! Microsoft-kontoteamet

Sekretesspolicy Microsoft Corporation, One Microsoft Way, Redmond, WA 98052

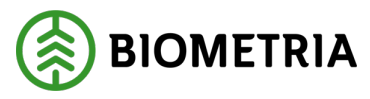

2025-02-27

#### Ange koden från mejlet.

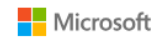

← bjoljo01@mail.com

#### Verifiera e-post

Ange koden som vi skickade till **bjoljo01@mail.com**. Om du inte fått e-postmeddelandet, så kontrollera mappen för skräppost eller försök igen.

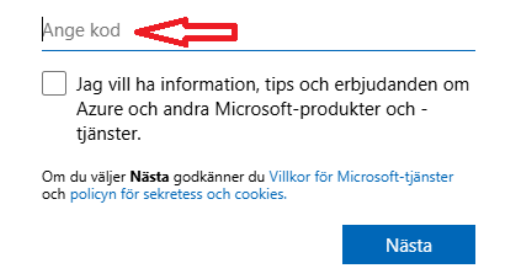

#### 9. Besegra robotar.

#### Klicka på Lös pusslet.

← bjoljo01@mail.com

Hjälp oss att besegra robotarna

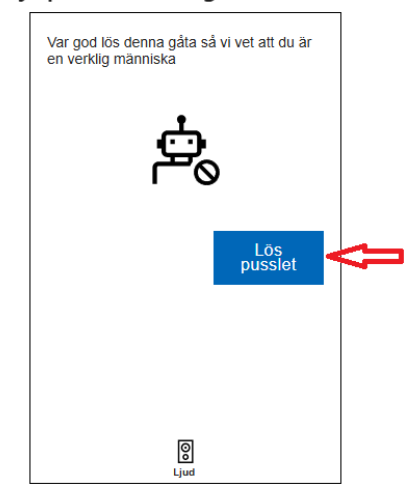

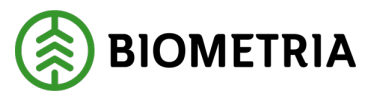

2025-02-27

10. Lös pussel.

Pussel från Microsoft kan se olika ut och vara i upp till 10 olika steg. Nedan finns ett exempel där du ska använda pilar för att rotera ett objekt åt samma håll som handen pekar.

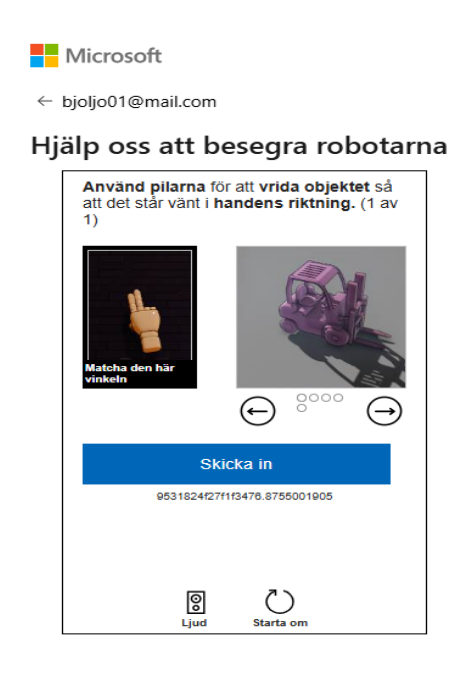

#### När du är klar visas detta meddelande:

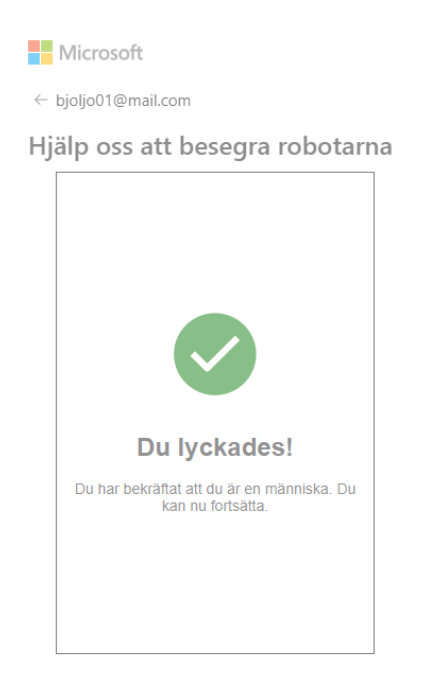

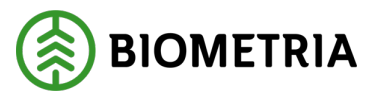

2025-02-27

#### 11. Acceptera begärda behörigheter.

| BIOMETRIA                                                                                                    |                              |
|----------------------------------------------------------------------------------------------------|------------------------------|
| bjoljo01@mail.com                                                                                                    |                              |
| Behörigheter som bega<br>SDC-VMF<br>sdcekfor.onmicrosoft.com                                                                                                    | ärts av:                     |
| Genom att acceptera tillåter du att de<br>organisationen:                                                                                                    | en här                       |
| Ta emot dina profildata Samla in och logga din aktivitet Använd dina profildata och aktivitetsd                                                                              | ata                          |
| Du bör endast acceptera om du litar på SDC-V<br>sekretesspolicyn för SDC-VMF. Du kan uppdate<br>behörigheterna på<br>https://myaccount.microsoft.com/organization<br>Lås mer | MF. Läs<br>era de här<br>ıs. |
| Den här resursen delas inte av Micr                                                                                                    | rosoft.                      |
| <u>Avbryt</u>                                                                                                    | Acceptera                    |

#### 12. Ange för- och efternamn.

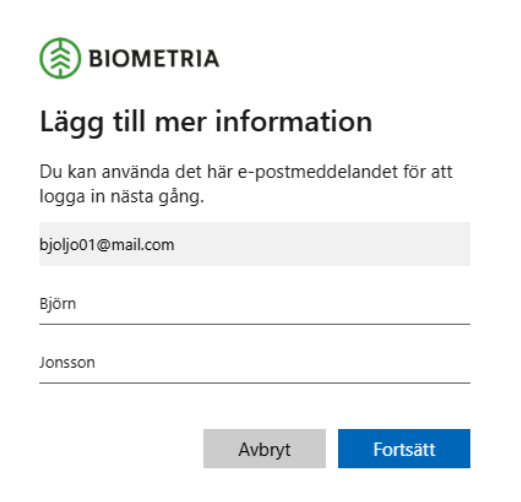

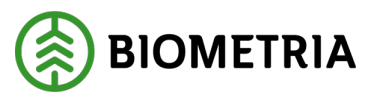

2025-02-27

#### 13. Acceptera begärda behörigheter.

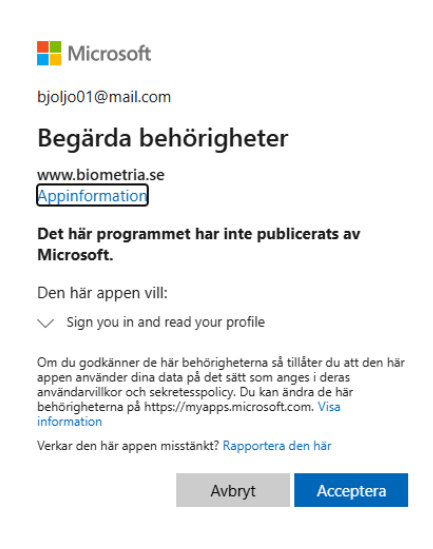

14. Aktivera tvåstegsverifiering (MFA).

Tvåstegsverifiering är ett sätt att höja säkerheten för ditt konto och den information som du behandlar.

Har du tvåstegsverifiering aktiverat får du en uppmaning att identifiera dig med hjälp av din app på telefonen eller med ett engångslösenord som mejlas till din e-postadress.

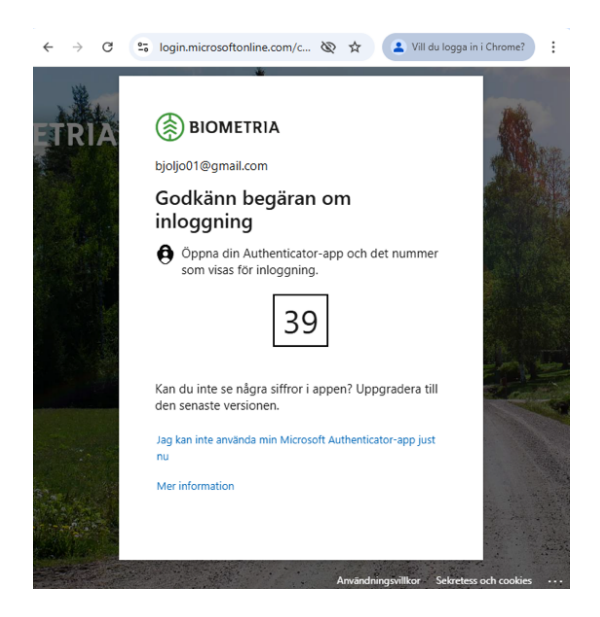

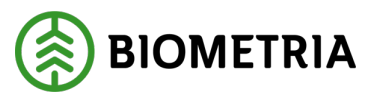

2025-02-27

Har du inte tvåstegsverifiering aktiverat blir du första gången du loggar in uppmanad att göra det.

#### Gå till steget Aktivera tvåstegsverifiering.

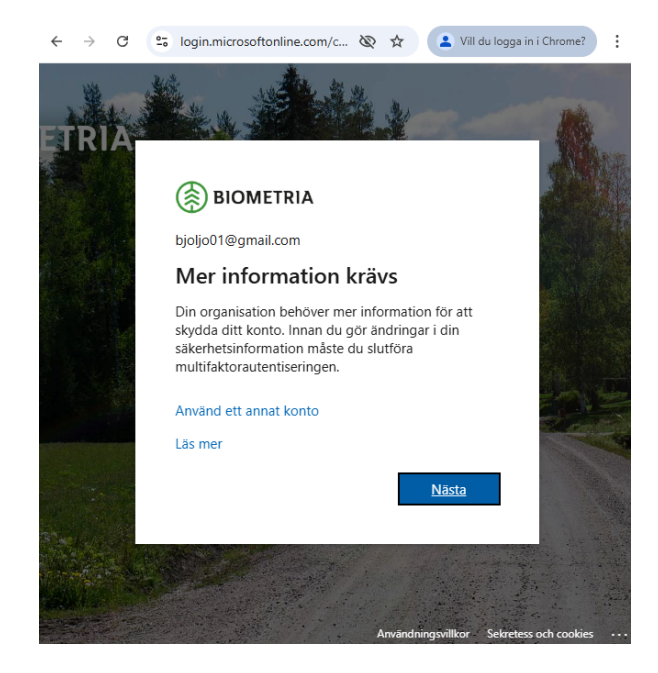

15. Inloggad i Mätplatsstödet/Chaufförsklienten.

| ÷ | $\rightarrow$ | G       | 010   | mps.tau.biom  | etria.se/chauffo | r/mina-ekip | ¢ | ☆ | 2 Vill du logga în i Chrome? | : |
|---|---------------|---------|-------|---------------|------------------|-------------|---|---|------------------------------|---|
|   |               |         |       |               | Min              | a ekipage   |   |   |                              | Â |
|   | Regi          | strera  | nytt  | ekipage       |                  |             |   |   |                              | 1 |
|   | Lägg          | till e  | tt re | egistrerat ek | tipage           |             |   |   |                              |   |
|   | Ekip          | ageko   | mbi   | nation        |                  |             |   |   |                              |   |
|   |               |         |       |               |                  |             |   |   | *                            |   |
|   | Drag          | bil, re | g.nr  |               |                  |             |   |   |                              |   |
|   |               |         |       |               |                  |             |   |   |                              |   |
|   | Land          | skod    |       |               |                  |             |   |   |                              |   |
|   | Vä            | lj      |       |               |                  |             |   |   |                              |   |
|   | Krön          | ingsd   | atur  | n             |                  |             |   |   |                              |   |
|   |               |         |       |               |                  |             |   |   |                              |   |
|   | Krön          | t       |       |               |                  |             |   |   |                              |   |
|   |               |         |       | Ja            |                  |             |   |   | Nej                          |   |
|   | Max           | /ikt    |       |               |                  |             |   |   |                              |   |

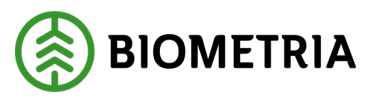

2025-02-27

Nu är ditt konto redo för VIOL 3.

Om du får detta felmeddelande betyder det att du saknar behörighet eller att behörigheten inte är aktiverad ännu. Kontakta behörighetsansvarig på det företag du jobbar för.

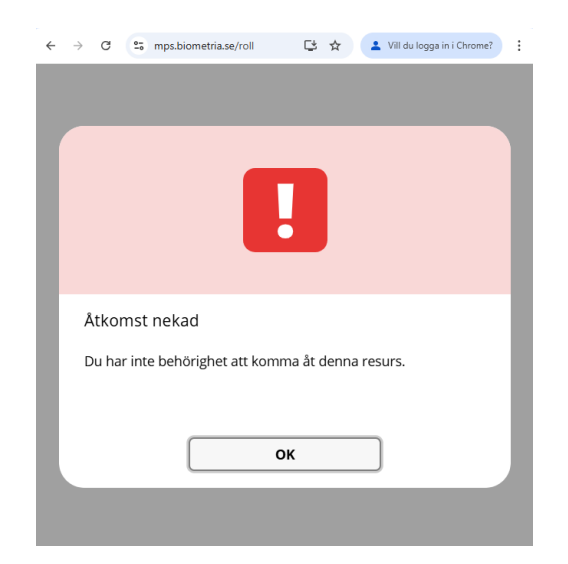

### 4 Aktivera tvåstegsverifiering (MFA)

I detta exempel används en enhet till exempel en telefon eller en surfplatta. Du kan i förväg kontrollera och aktivera tvåstegsverifiering genom att surfa till <u>https://aktiveramfa.biometria.se</u> logga in med ditt konto.

1. Aktivera tvåstegsverifiering. Klicka på **Nästa.** 

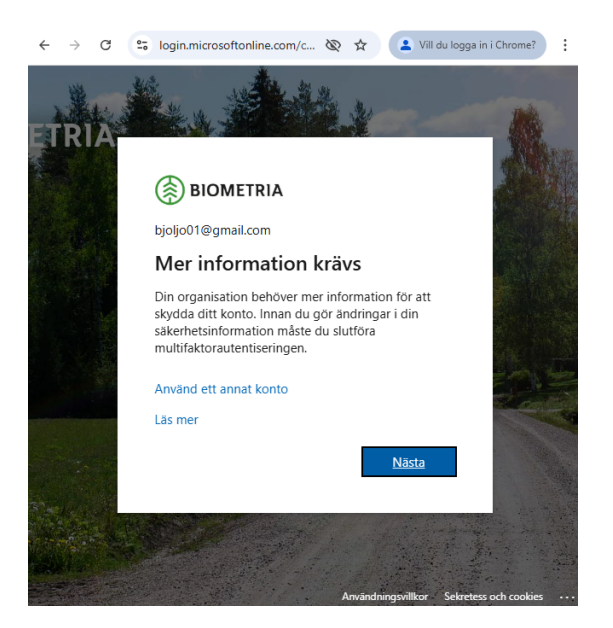

#### Biometria

Box 89 | 751 03 UPPSALA | 010-228 50 00 |info@biometria.se | www.biometria.se Copyright © 2023 Biometria ekonomisk förening. Med ensamrätt.

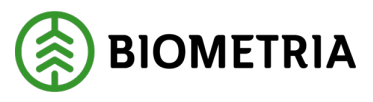

2025-02-27

2. Hämta app för tvåstegsverifiering.

Biometria rekommenderar appen, Microsoft Authenticator. Klicka på **Nästa** när appen är hämtad.

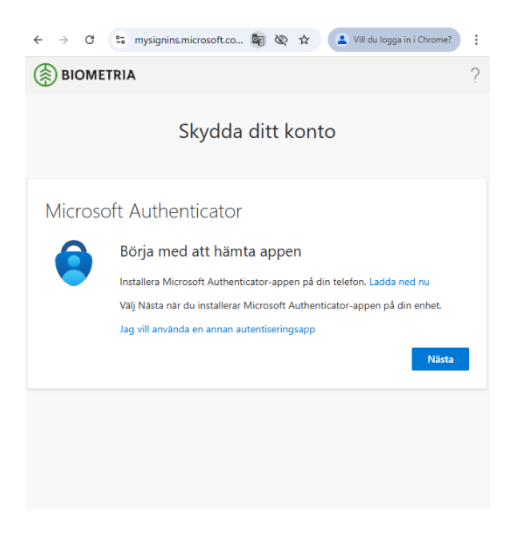

Sök efter **Microsoft Authenticator** och hämta appen där du vanligtvis hämtar appar.

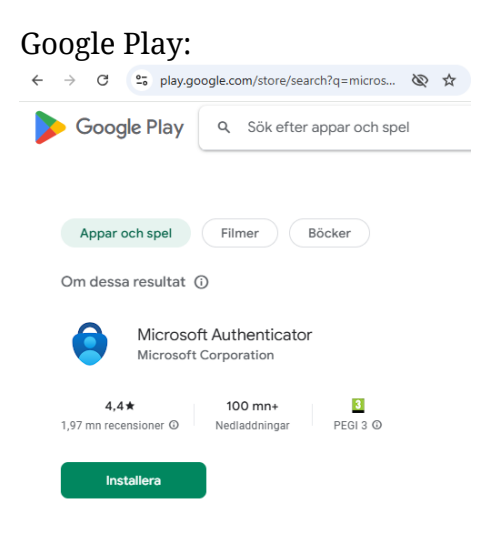

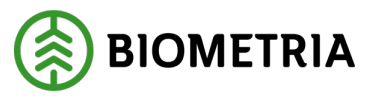

2025-02-27

#### App Store:

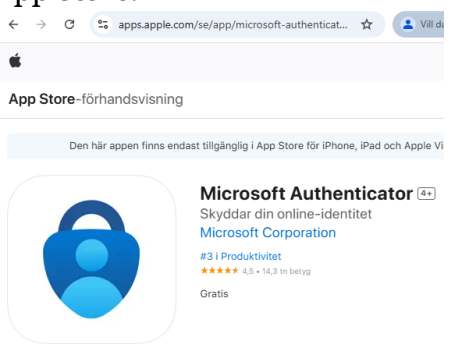

 Konfigurera konto. Klicka på Nästa.

| ← → C     | a mysignins.microsoft.co 🔤                                                           | ∞ ☆ .                | Vill du logga in i Chrome?                 |
|-----------|--------------------------------------------------------------------------------------|----------------------|--------------------------------------------|
|           | IA                                                                                   |                      | ?                                          |
|           | Skydda dit                                                                           | tt konto             |                                            |
| Microsoft | t Authenticator                                                                      |                      |                                            |
| -         | Konfigurera ditt konto<br>Tillåt meddelanden om du uppma<br>välj Arbete eller skola. | anas till detta. Läg | ig sedan till ett konto och<br>Bakåt Nästa |
|           |                                                                                      |                      |                                            |

4. Lägg till konto i MS Authenticator. Klicka på **Koppla ditt konto** till appen.

Authenticator-appen måste vara installerad. Klicka på **Öppna** om du får en fråga om att öppna Authenticator.

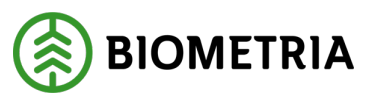

2025-02-27

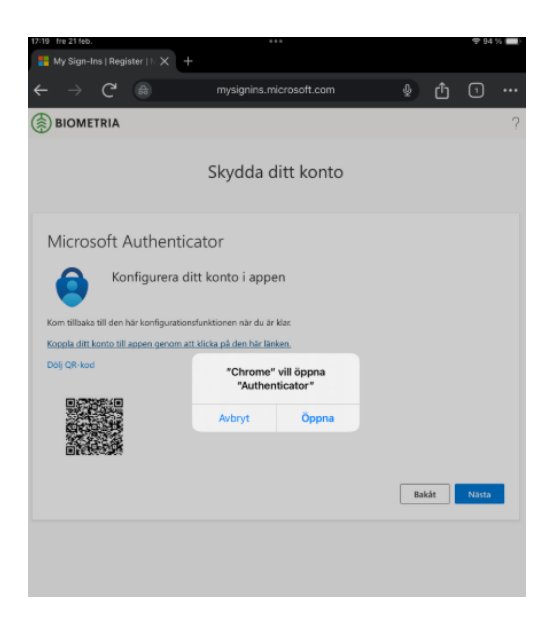

Du kan behöva låsa upp Authenticator.

Verifiera att ditt konto lagts till:

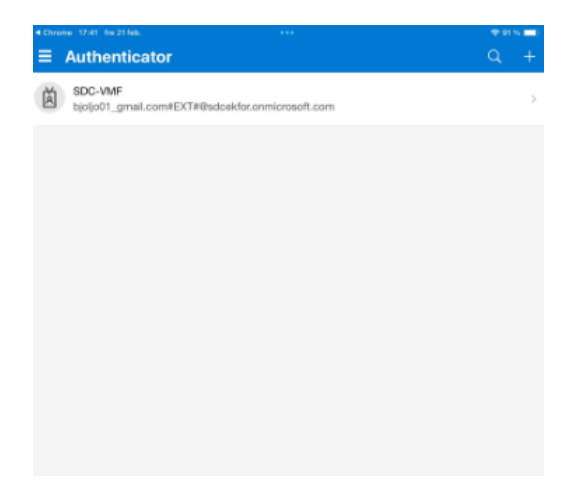

Växla tillbaka till webbläsaren där du loggar in och klicka på Nästa.

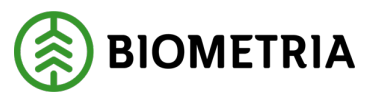

2025-02-27

5. Kom ihåg siffrorna som visas.

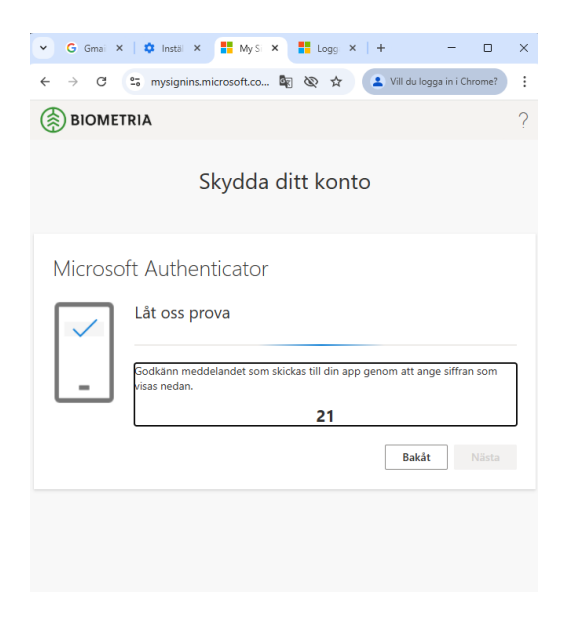

6. Godkänn inloggningen.

Du ska nu få upp en notifiering på enheten där MFA-appen är installerad.

Ange de siffror som visas på skärmen i MFA-appen och klicka på Ja.

| 13:47                                                         |                                 | al 🗢 🗩                   |  |  |
|---------------------------------------------------------------|---------------------------------|--------------------------|--|--|
| <b>∃</b> Authe                                                | nticator                        | Q +                      |  |  |
|                                                               |                                 | >                        |  |  |
| Försöker du logga in?<br>SDC-VMF<br>bjoljo01_gmail.com#EXT#@s |                                 |                          |  |  |
| Ange                                                          | numret som vis<br>att logga in. | as för                   |  |  |
| 8                                                             | Ange nummer                     |                          |  |  |
| Nej, det är inte jag                                          |                                 |                          |  |  |
|                                                               | Ja                              |                          |  |  |
| Ř                                                             |                                 | >                        |  |  |
| 1                                                             | 2<br>ABC                        | 3<br>Def                 |  |  |
| 4 вні                                                         | 5<br>јкі                        | 6<br>MNO                 |  |  |
| 7<br>PQRS                                                     | 8<br>TUV                        | 9<br><sup>wxyz</sup>     |  |  |
|                                                               | 0                               | $\langle \times \rangle$ |  |  |

Biometria

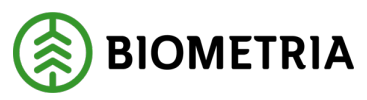

2025-02-27

7. Godkänd inloggning.

#### Om allt gått som det ska visas följande bild.

| BIOMETRIA ?              |
|--------------------------|
| Skydda ditt konto        |
| Microsoft Authenticator  |
| Meddelandet har godkänts |
|                          |

#### 8. Klart!

| ← → C                                    | 📁 😘 mysignins.microsoft.co 🔯 🕸 🖈 🚺 🚨 Vill du logga in i Chrome?                                                | : |  |  |
|------------------------------------------|----------------------------------------------------------------------------------------------------|---|--|--|
| BION                                     | METRIA                                                                                                    | ? |  |  |
| Skydda ditt konto                        |                                                                                                    |   |  |  |
| Klart!<br>Brajobbat!<br>In<br>Standardii | t! Du har konfigurerat din säkerhetsinformation. Välj Klar om du vill fortsätta att logga<br>inloggningsmetod: |   |  |  |
|                                          | ficrosoft Authenticator<br>hone 16                                                                             |   |  |  |
| <u>ه</u> ه                               | licrosoft Authenticator                                                                                        |   |  |  |
|                                          | Klar                                                                                                    |   |  |  |
|                                          |                                                                                                    |   |  |  |

Klicka på **Klar** så skickas du tillbaka till inloggningen.